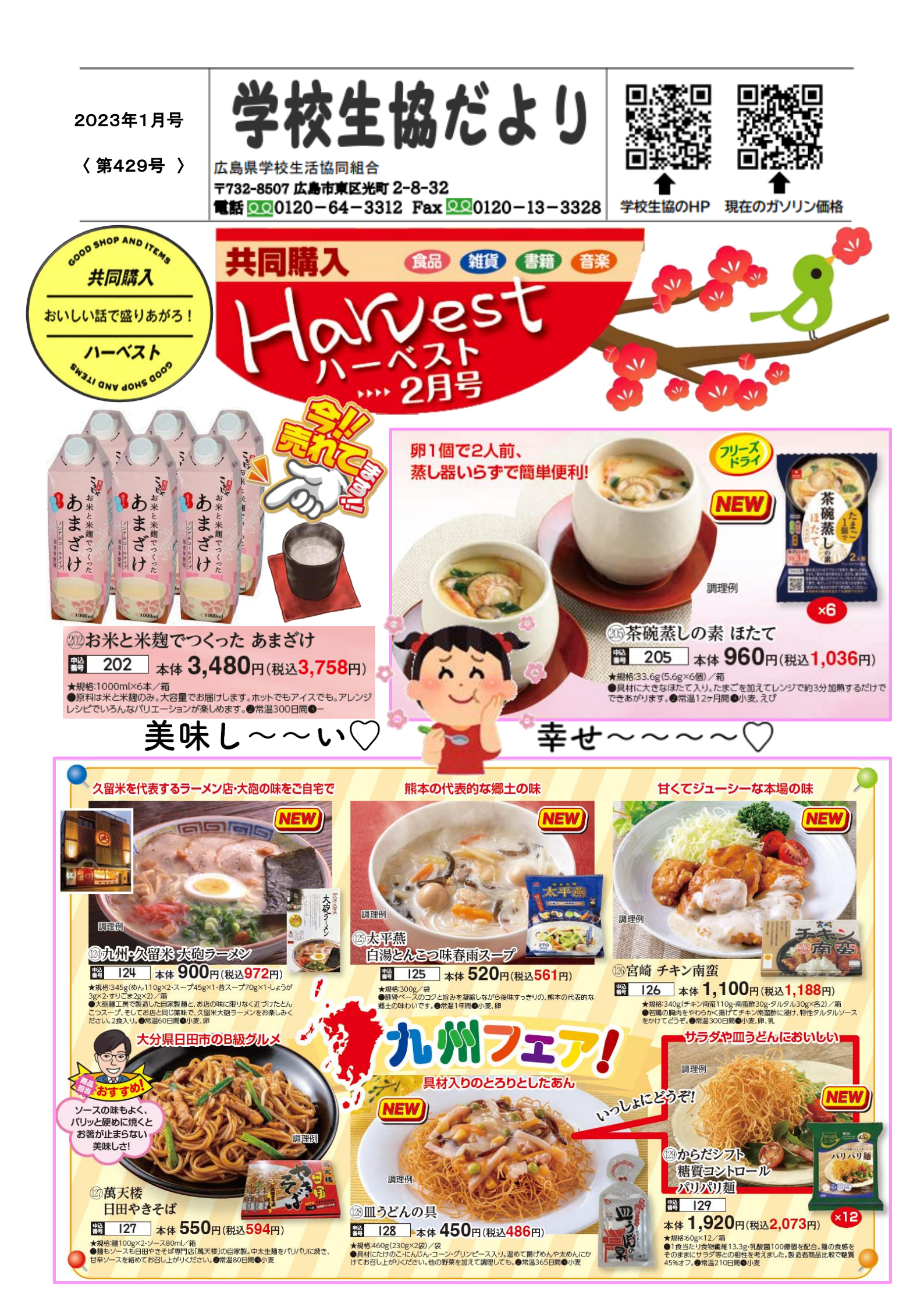

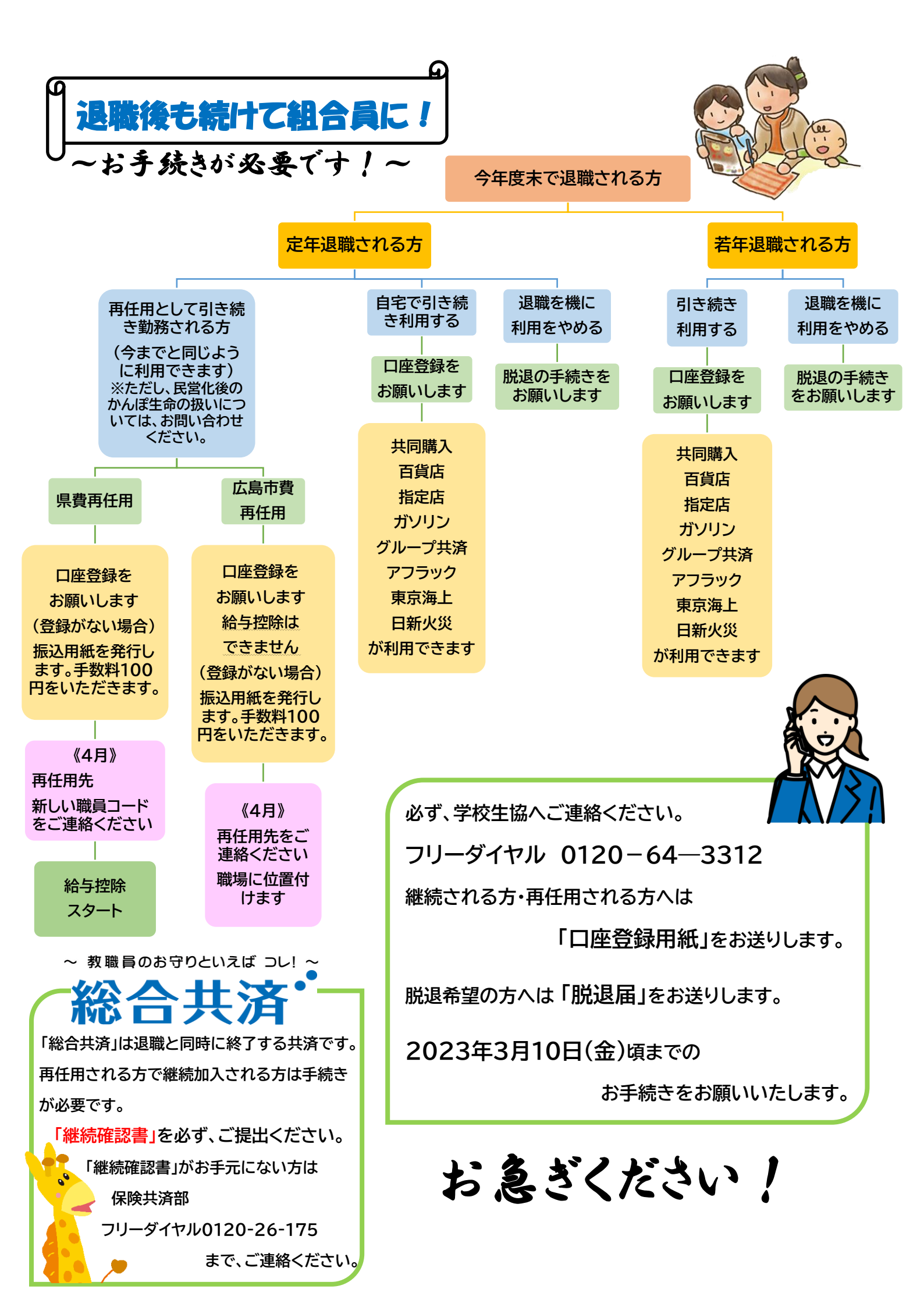

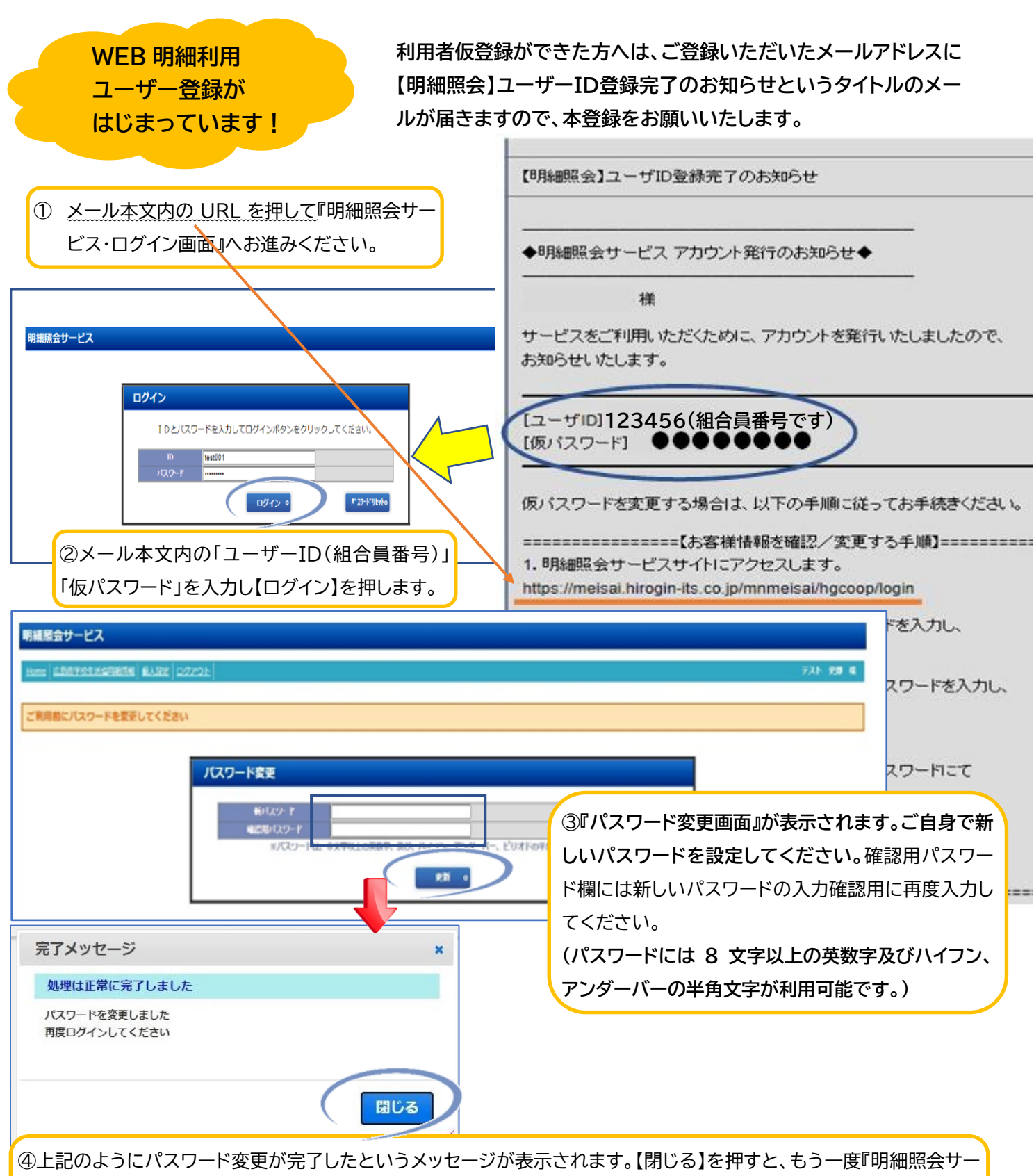

●工記のなりにハスリート愛受が見」したというスリビーンが扱いされなり。【別しる】を計りて、しう「愛じ防脳深会り ビス・ログイン画面』が表示されます。③で設定した新しいパスワードで再度ログインしてください。『◆個人別利用内訳票 の電子交付同意書◆』が表示されますので、内容をご確認の上、【同意】を押してください。

| 完了メッセージ        | ×   | ⑤右記のように、同意を受け付けたというメッセージが表示されます。<br>【閉じる】を押してください。<br>⑥『明細照会サービス』【Home】画面が表示されます |
|----------------|-----|----------------------------------------------------------------------------------|
| 同意を受け付けました。    |     |                                                                                  |
| 明細照会システムへようこそ。 |     |                                                                                  |
|                | 閉じる | 利用者登録は以上になります。おつかれさまでした。                                                         |